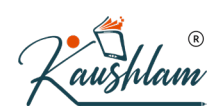

## **Create GST Ledgers**

You can account for different taxes under GST (central tax, state tax, UT tax, integrated tax, and cess), for which you need to create GST ledgers or tax ledgers for each tax type.

### **Central Tax Ledger**

- Gateway of Tally > Create > type or select Ledger. Alternatively, press Alt+G (Go To) > Create Master > type or select Ledger.
- 2. Group it under Duties & Taxes.
- 3. Select GST as the Type of duty/tax.

| Ledger Creation           |                       | National Enterprises      |      |
|---------------------------|-----------------------|---------------------------|------|
| Name : Central Tax        |                       | Total Opening             | Bala |
| alias) :                  |                       |                           |      |
|                           |                       |                           |      |
|                           |                       |                           |      |
|                           |                       |                           |      |
|                           |                       | Mailing Details           |      |
| der                       | : Duties & Taxes      | Name                      |      |
|                           | (Current Liabilities) | Address :                 |      |
| ype of duty/tax           | : GST                 |                           |      |
| Tax type                  | : Central Tax         |                           |      |
| Percentage of calculation | :0%                   |                           |      |
|                           |                       |                           |      |
| Rounding method           | :      Not Applicable |                           |      |
|                           |                       |                           |      |
|                           |                       | Banking Details           |      |
|                           |                       | Provide bank details : No |      |
|                           |                       | Tax Registration Details  |      |
|                           |                       | PAN/IT No.                |      |
|                           |                       |                           |      |
|                           |                       |                           |      |
|                           |                       |                           |      |
|                           |                       |                           |      |
|                           |                       |                           |      |
|                           |                       |                           |      |
|                           |                       |                           |      |
|                           |                       |                           |      |
|                           |                       | Δ                         | rcen |
|                           |                       |                           | p    |
|                           | Opening Bala          | ance (on 1.Anr.20) ·      |      |

5. Press Enter to save.

Similarly, you can create ledgers for state tax, integrated tax, and cess by selecting the relevant Tax type under GST.

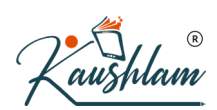

## **Cess Ledger**

You can create separate cess ledgers for quantity and value, to print the breakup of these values in the invoice. Do not alter the existing cess ledgers as it will impact the transactions recorded earlier.

- Gateway of Tally > Create > type or select Ledger. Alternatively, press Alt+G (Go To) > Create Master > type or select Ledger.
- 2. Group it under Duties & Taxes.
- 3. Select GST as the Type of duty/tax.
- 4. Select Cess as the Tax type.
- 5. Select the valuation type as:
- **Based on Quantity** to calculate cess on quantity.
- **Based on Value** to calculate cess on the assessable value.

| Ledger Creation                                                                             | National Enterprises                                          |         |  |  |
|---------------------------------------------------------------------------------------------|---------------------------------------------------------------|---------|--|--|
| Name : Cess on Quantity<br>(alias) :                                                        | Total Opening E                                               | 3alance |  |  |
| Under<br>Type of duty/tax<br>Tax type<br>Valuation type<br>Rate per unit<br>Rounding method | Image: Current Liabilities       Mailing Details         Name |         |  |  |
|                                                                                             | Opening Balance (on 1-Apr-20) :                               |         |  |  |

6. Press Ctrl+A to save.

Note: Set the Valuation Type to Any to use it as a common ledger.

### UT Tax Ledger

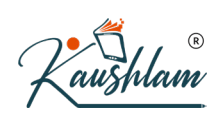

If your business is located in a union territory, or you are an **Assessee of Other Territory** and have enabled this option in the **Company GST Details** screen, you can create the UT tax ledger.

- Gateway of Tally > Create > type or select Ledger. Alternatively, press Alt+G (Go To) > Create Master > type or select Ledger.
- 2. Group it under Duties & Taxes.
- 3. Select GST as the Type of duty/tax.
- 4. Select UT Tax as the Tax type.

| Ledger Creation                           |                                                                | National Enterprises                                                                     |                 |
|-------------------------------------------|----------------------------------------------------------------|------------------------------------------------------------------------------------------|-----------------|
| Name : UT Tax<br>(alias) :                |                                                                | Total                                                                                    | Opening Balance |
| Under<br>Type of duty/tax<br>Tax type     | : Duties & Taxes<br>(Current Liabilities)<br>: GST<br>: UT Tax | Mailing Details<br>Name :<br>Address :                                                   |                 |
| Percentage of calculation Rounding method | : 0 %<br>: • Not Applicable                                    | Banking Details<br>Provide bank details : No<br>Tax Registration Details<br>PAN/TT No. : |                 |
|                                           |                                                                |                                                                                          | Accept ?        |
|                                           | Opening Bal                                                    | lance ( on 1-Apr-20) :                                                                   | Yes or No       |

5. Press Enter to save.

## **Create Party Ledgers for GST**

You can create party ledgers for GST in TallyPrime for the parties with whom you purchase and sell goods and services, with the GST registration details.

You can create supplier Ledger, customer Ledger and enter the GSTIN/UIN based on the party type.

You can set GST rates in the ledger grouped under non-revenue accounts, for example, **Current** Assets and **Current Liabilities**. If you have created the party ledgers under groups other than Sundry debtors, Sundry creditors, Bank, Cash, and Branch/divisions:

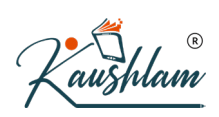

## **Supplier Ledger**

- 1. Gateway of Tally > Create > type or select Ledger > and press Enter. Alternatively, press Alt+G (Go To) > Create Master > Ledger > and press Enter.
- 2. Enter the Name of the supplier's ledger.
- 3. Select Sundry Creditors in the Under field.
- Set the option Maintain balances bill-by-bill to Yes. If you do not see this option, press F12 (Configure) > set Maintain balances Bill-by-Bill to Yes.
- 5. Enter the **Default credit period**, if any.
- 6. Select the party Registration type, and enter the GSTIN/UIN.
- 7. Enable the option Set/Alter GST Details to open the GST Details screen.
- Set the option Assessee of Other Territory to Yes if the party is belongs to Exclusive Economic Zone (other territory).

GST Details

• If the supplier is an e-commerce operator, then enable the option Is e-commerce operator.

The GST Details screen appears as shown below:

| Registration type                               | : | Regular                            |
|-------------------------------------------------|---|------------------------------------|
| Assessee of Other Territory                     | 2 | No                                 |
| Is e-commerce operator                          | 2 | No                                 |
| Consider Party as Deemed Exporter for Purchases | 2 | No                                 |
| Party Type                                      | : | <ul> <li>Not Applicable</li> </ul> |
| GSTIN/UIN                                       | : | 29.                                |
| Is a transporter                                | ŝ | No                                 |
|                                                 |   |                                    |

| Ledger Creation           Name         : Anand Traders |                       | National Enterprise      | sTotal Openin      |
|--------------------------------------------------------|-----------------------|--------------------------|--------------------|
| (alias) :                                              |                       |                          |                    |
|                                                        |                       | Mailing Details          |                    |
| Under                                                  | : Sundry Creditors    | Name                     | : Anand Traders    |
|                                                        | (Guirent Liabilities) | Address                  | : Panduranga Nagar |
| Maintain balances bill-by-bill                         | : Yes                 |                          | BG Road            |
| Default credit period                                  | :<br>har antra : No   |                          |                    |
| Specify credit limit                                   |                       | State                    | : Karnataka        |
|                                                        | •                     | Country                  | : India            |
|                                                        |                       | Pincode                  | :                  |
|                                                        |                       | Banking Details          |                    |
|                                                        |                       | Provide bank details     | : No               |
|                                                        |                       | Tax Registration Details | $(\mathbf{n})$     |
|                                                        |                       | PAN/IT No.               | : A A              |
|                                                        |                       | Registration type        | : Regular          |
|                                                        |                       | GSTIN/UIN                | : 29               |
|                                                        |                       |                          |                    |
|                                                        |                       | Set/Alter GST details    | : Yes              |
|                                                        |                       |                          |                    |
|                                                        |                       |                          |                    |
|                                                        |                       |                          |                    |

9. Accept the screen. As always, you can press Ctrl+A to save.

## **Customer Ledger**

R

- 1. Gateway of Tally > Create > type or select Ledger > and press Enter. Alternatively, press Alt+G (Go To) > Create Master > Ledger > and press Enter.
- 2. Enter the Name of the customer's ledger.
- 3. Select Sundry Debtors from the List of Groups in the Under field.
- 4. Set the option Maintain balances bill-by-bill to Yes.
- 5. Enter the **Default credit period**, if any.
- 6. Select the party **Registration type**, and enter the **GSTIN/UIN**.
- 7. Enable the option Set/Alter GST Details to open the GST Details screen.
- Set the option Assessee of Other Territory to Yes if the party is belongs to Exclusive Economic Zone (other territory).
- If the supplier is an e-commerce operator, then enable the option Is e-commerce operator.

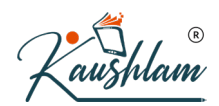

The **GST Details** screen appears as shown below:

| GST Details                                     |                    |
|-------------------------------------------------|--------------------|
| Registration type                               | : Regular          |
| Assessee of Other Territory                     | : No               |
| Is e-commerce operator                          | : No               |
| Consider Party as Deemed Exporter for Purchases | : No               |
| Party Type                                      | : • Not Applicable |
| GSTIN/UIN                                       | : 29.              |
| ls a transporter                                | : No               |
|                                                 |                    |

• Accept the screen. As always, you can press **Ctrl+A** to save. The **Ledger Creation** screen appears as shown below:

| Ledger Creation                                                                                                    |                                                                     | National Enterprise                                                                                                    | s                                                                                                    |                       |
|----------------------------------------------------------------------------------------------------|---------------------------------------------------------------------|----------------------------------------------------------------------------------------------------|----------------------------------------------------------------------------------------------------|-----------------------|
| Name : Nanda Traders<br>(alias) :                                                                                             |                                                                     | . 1                                                                                                    |                                                                                                    | Total Opening Balance |
| Under<br>Maintain balances bill-by-bill<br>Default credit period<br>Check for credit days during vouc<br>Specify credit limit | : Sundry Debtors<br>(Current Assets)<br>: Yes<br>:<br>cher entry No | Mailing Details<br>Name<br>Address<br>State<br>Country<br>Princode<br>Banking Details<br>Provide bank details<br>Tax Registration Details<br>PANIT No.<br>Registration type<br>GSTIN/UIN<br>Set/Alter GST details | : Nanda Traders<br>: Hongasandra<br>Hosur Road<br>: Karnataka<br>: India<br>:<br>No<br>:<br>Regular<br>: 29<br>: Yes |                       |
|                                                                                                    |                                                                     |                                                                                                    |                                                                                                    | Accept ?              |
|                                                                                                    | Opening Bala                                                        | nce (on 1-Apr-20) :                                                                                                    |                                                                                                    | Yes or No             |

8. Accept the screen. As always, you can press Ctrl+A to save.

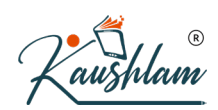

#### **GSTIN/UIN Format**

The **GSTIN/UIN** entered in party ledger gets validated by considering the formats prescribed for all the party types. If a **GSTIN/UIN** does not fall in the supported formats, a warning message appears as shown below:

| Warning                    |
|----------------------------|
| Verify the party GSTIN/UIN |
| Press any key to continue  |

If you have provided a valid GSTIN/UIN (the format that is newly introduced by the department), you can ignore this message and save the ledger. The transactions recorded using this ledger will appear as exceptions in the Information required for generating table-wise details not provided section of GSTR-1, GSTR-2, GST CMP-08.

You can do the following to include such transactions in the returns.

- Press Alt+V (Accept GSTIN/UIN)
- Press Enter to skip the GSTIN/UIN validation and accept the voucher.

To move the voucher back to exceptions, press Alt+V (Accept GSTIN/UIN) in the Vouchers Accepted without Party GSTIN/UIN Validation screen.

## **GST Classifications in TallyPrime**

You can create GST Classifications in TallyPrime in order to record the tax rates and other details for categories of goods attracting different GST rates. For example, you can create GST Classifications based on HSN. When this classification is used in relevant masters and transactions, the tax details of the goods or services will be automatically captured. In case the department changes, the tax rate for any HSN in future, alter the GST Classification and assign the new rate.

You can create GST Classifications in TallyPrime for an accounts-only company as well. Depending on the grouping used for GST Classifications, you can tag those to Sales, Purchase, Services, Income and Expense ledgers.

To create a GST classifications TallyPrime

- Press F11 (Features) > set Enable Goods and Services Tax (GST) to Yes.
- If you do not see this option:
- Set Show more features to Yes.
- Set Show all features to Yes.
- Set the option Enable GST classification to Yes.

# Create a GST classification based on HSN code

1. Gateway of Tally > Create > type or select GST Classification> and press Enter. Alternatively, press Alt+G (Go To) > Create Master > GST Classification> and

| 1 | bress Enter.                          |
|---|---------------------------------------|
|   | GST Classification Creation           |
|   | Name : GST Classification - 2A        |
|   | Nature of transaction : Sales Taxable |
|   |                                       |
|   |                                       |
|   | Tax Details                           |
|   | Taxability : Taxable                  |
|   | Tax Type Rate                         |
|   | Integrated Tax 18 %                   |
|   | Cess 0 %                              |
|   |                                       |

2. Select the Nature of Transaction, if required.

**Note:** The nature of transaction is identified based on Registration Typ e, State and Country of the party. Therefore, there is no specific requ irement to select nature of transaction. You need to change the nature of transaction in case of branch transfers, consignment transfers, work s contract, and so on, accordingly.

3. Enter the rates applicable for **Integrated Tax**, and **Cess**, if any. The rate entered for integrated tax will be equally divided between central tax and state tax. You can specify further GST details for the GST classification by clicking **F12** (Configure).

#### To use a GST classification for setting GST details

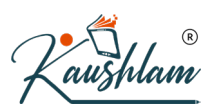

• Gateway of Tally > Display More Reports > Statutory Reports > GST Reports > GST Rate Setup.

| GST Rate Setup                                                                          | National Enterprises | + CCT      | Data       | Cata          | - > -      |         | E        | x    |                    |
|-----------------------------------------------------------------------------------------|----------------------|------------|------------|---------------|------------|---------|----------|------|--------------------|
| Stock Group:                                                                            |                      |            |            |               |            |         |          |      | F2: Period         |
| Particulars                                                                             |                      | Applicable | HSN/SAC    | Taxability    | Integrated | Central | State    | Cess | F3: Company        |
| , another                                                                               |                      | From       | 11011/0710 | ruxubiirty    | Tax        | Tax     | Тах      | 0000 | F4: Stock Group    |
| Aerated Water                                                                           |                      | 1-Apr-20   | 2202 10    | Taxable       | 28%        | 14%     | 14%      |      |                    |
| Biscuits and Wafers                                                                     |                      | 1-Apr-20   | 1905       | Taxable       | 18%        | 9%      | 9%       |      | E5: Tax Rate-Wise  |
| Cashew Nuts                                                                             |                      | 1-Apr-20   | 0801       | Taxable       | 5%         | 2.50%   | 2.50%    |      |                    |
| Chocolates                                                                              |                      | 1-Apr-20   | 1806       | Taxable       | 28%        | 14%     | 14%      |      | F6: Change HSN     |
| Cigars and Cigarettes                                                                   |                      | 1-Apr-20   | 2402       | Taxable       | 28%        | 14%     | 14%      |      | F7                 |
| Coffee beans                                                                            |                      | 1-Apr-20   | 0901       | Nil Rated     |            |         |          |      | FI                 |
| Corn Flakes                                                                             |                      | 1-Apr-20   | 1904       | laxable       | 18%        | 9%      | 9%       |      | F8                 |
| Curd                                                                                    |                      | 1-Apr-20   | 0403       | Nil Rated     | 20%        | 4 40/   | 4.40     |      |                    |
| Deodorants and Anti-Perspirants                                                         |                      | 1-Apr-20   | 3307       | Taxable       | 28%        | 14%     | 14%      |      | F9                 |
| Frozen vegetable                                                                        |                      | 1-Apr-20   | 2004       | Taxable       | 12%        | 0%      | 0%<br>0% |      | E40                |
| Hair Oil                                                                                |                      | 1-Apr-20   | 2205 00 10 | Taxable       | 10%        | 3%      | 3%       |      | F 10               |
|                                                                                         |                      | 1 Apr-20   | 2105 00 00 | Taxable       | 18%        | 9%      | 5%<br>Q% |      |                    |
| Jannery                                                                                 |                      | 1-Apr-20   | 1701       | Fxemnt        | 1070       | 370     | 370      |      | D.D. 1. 000        |
| Jam                                                                                     |                      | 1.Apr.20   | 2007       | Taxable       | 12%        | 6%      | 6%       |      | B: Basis of Values |
| JobWork-BOM Group                                                                       |                      | 1-401-20   | 2001       | II Not Found  | 12.70      | 0.10    | 0.10     |      | H: Change View     |
| I ED Lamps                                                                              |                      | 1-Apr-20   | 9405       | Taxable       | 12%        | 6%      | 6%       |      |                    |
| Milk                                                                                    |                      | 1-Apr-20   | 0401       | Nil Rated     | - 7 .      |         |          |      | J: Exception       |
| Natural Honey                                                                           |                      | 1-Apr-20   | 0409       | Exempt        |            |         | 1        |      | Reports            |
| Papad                                                                                   |                      | 1-Apr-20   | 1905       | Nil Rated     |            |         | /        |      |                    |
| Pasta                                                                                   |                      | 1-Apr-20   | 1902       | Taxable       | 18%        | 9%      | 9%       |      |                    |
| Pressure Cooker                                                                         |                      |            |            | (I Not Found) |            |         |          |      | R: Move to Group   |
| Puffed Rice                                                                             |                      | 1-Apr-20   | 1904       | Nil Rated     |            |         |          |      |                    |
| Seviyan (vermicelli)                                                                    |                      | 1-Apr-20   | 1902       | Taxable       | 5%         | 2.50%   | 2.50%    |      | S: Set Rate        |
| Shampoo                                                                                 |                      | 1-Apr-20   | 3305       | Taxable       | 28%        | 14%     | 14%      |      | M. Enfrance Data   |
| Shaver                                                                                  |                      | 1-Apr-20   | 8510       | Taxable       | 18%        | 9%      | 9%       |      | V: Enforce Rate    |
| Soaps                                                                                   |                      | 1-Apr-20   | 3401       | Taxable       | 18%        | 9%      | 9%       |      | W: Clear Rate      |
| Stationery                                                                              |                      |            |            | (V Not Found) |            |         |          |      | -                  |
| Stock Group - RM Cooker                                                                 |                      |            | 470400     | (I Not Found) | 4000       | C 11    | C0/      |      |                    |
| Sugar Cubes                                                                             |                      | 1-Apr-20   | 170199     | Taxable       | 12%        | 6%      | 6%       |      |                    |
|                                                                                         |                      |            |            |               |            |         |          | 34 🔻 |                    |
| Note:                                                                                   |                      |            |            |               |            |         |          |      |                    |
| * Stock group has items with mulitale tay rates. A single tay rate cannot be set for th | nis stock group      |            |            |               |            |         |          |      |                    |
| GST rate details in brackets are derived from company or stock-group, as configured     | no otoen group.      |            |            |               |            |         |          |      | F12: Configure     |
| contract actains in submitte are derived norm company or stook-group, as comigured.     |                      |            |            |               |            |         |          |      | . I. Outligure     |

Select the items that have the specified HSN Code.

#### Press Alt+S (Set Rate), and select the GST Classification.

| GST                                                   | Details for Stock Group:                                                          |  |
|-------------------------------------------------------|-----------------------------------------------------------------------------------|--|
|                                                       | Aerated Water                                                                     |  |
|                                                       |                                                                                   |  |
| Classification<br>(From 1-Apr-20)                     | : • Undefined                                                                     |  |
| (Note: when the tax details<br>tax information below) | are set using classification it ignores the direct                                |  |
| HSN/SAC Details                                       |                                                                                   |  |
| Description                                           | : A yook judalig antel mini, ootining allel siya it also seetsing nets to lisoand |  |
| HSN/SAC                                               | : 2202 10                                                                         |  |
| Tax Details                                           |                                                                                   |  |
| Taxability                                            | : Taxable                                                                         |  |
| Тах Туре                                              | Rate                                                                              |  |
| Integrated Tax                                        | 28 %                                                                              |  |
| Cess                                                  | 0 %                                                                               |  |
|                                                       |                                                                                   |  |

Notice that tax details disappear from the GST Details screen as the details are taken from the **GST Classification**.

Create different classifications for items falling under other HSNs, and assign the classification to the required items.

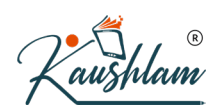

## Alter a GST classification

- 1. Gateway of Tally > Alter> type or select GST Classification> and press Enter. Alternatively, press Alt+G (Go To) > Alter Master > GST Classification> and press Enter.
- 2. Specify the new rate, press Enter twice, provide the revised applicability from date, and save.

| Revised App     | plicability   |
|-----------------|---------------|
| Applicable from | : 31-Oct-2020 |

## Create a GST Classification Based on SAC

1. Gateway of Tally > Create > type or select GST Classification> and press Enter. Alternatively, press Alt+G (Go To) > Create Master > GST Classification> and

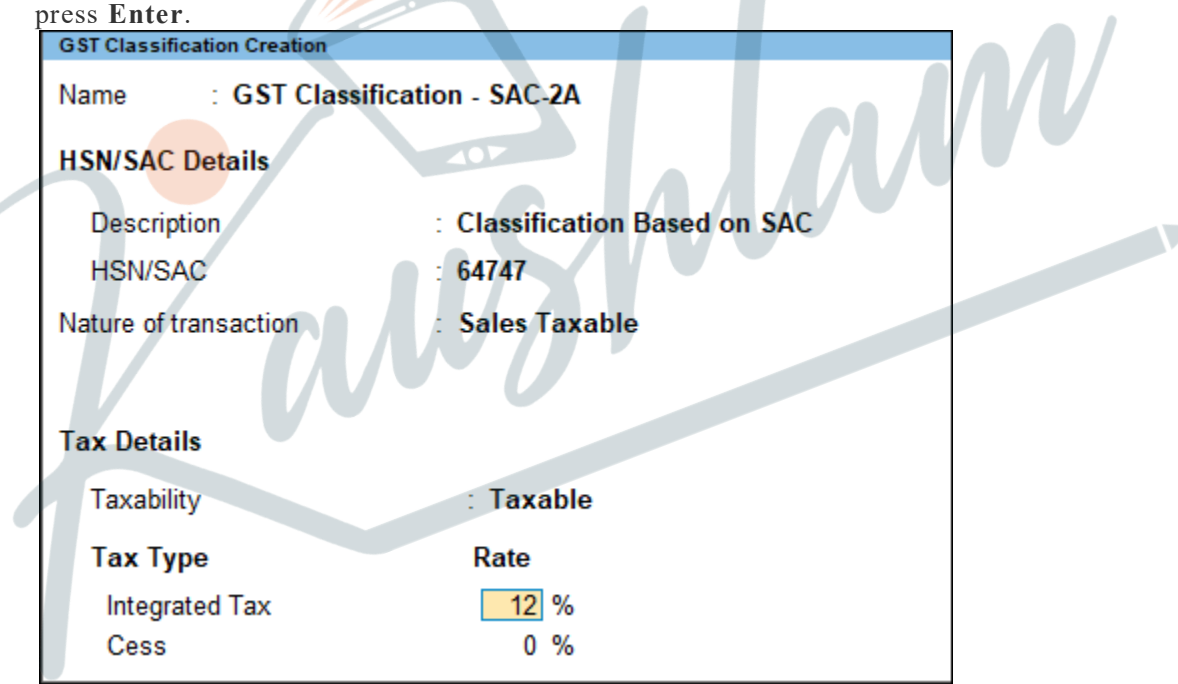

2. Provide the details as required.

# Use a GST classification for setting GST details for a service

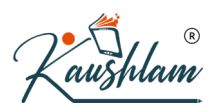

- Gateway of Tally > Create > type or select Ledger> and press Enter. Alternatively, press Alt+G (Go To) > Create Master > Ledger> and press Enter.
- Enable Set/Alter GST Details.
- In the GST Rate Details screen, select the GST Classification created for Annual Maintenance Contract.
- In Type of Supply, select Services.

| Ledger Creation                                              |                                 | National Enterprises                                 |                                                       |
|--------------------------------------------------------------|---------------------------------|------------------------------------------------------|-------------------------------------------------------|
| Name : Hardware Maintenance                                  |                                 |                                                      | Total Opening Balance                                 |
| (alias) :                                                    |                                 |                                                      | 11,04,98,490.00 Dr<br>7,69,72,863.00 Cr<br>Difference |
|                                                              |                                 |                                                      | 3,35,25,627.00 Di                                     |
| Under                                                        | : Sales Accounts                | Mailing Details       Name     :       Address     : |                                                       |
| Type of Ledger<br>Activate interest calculation              | : • Not Applicable<br>: No      |                                                      | R                                                     |
| Statutory Details                                            |                                 | Banking Details<br>Provide bank details : No         |                                                       |
| Is GST applicable<br>Set/Alter GST Details<br>Type of Supply | Applicable     Yes     Services | Supply Types tails<br>Goods                          |                                                       |
| Is VAT/CST applicable<br>Set/Alter VAT Details               | : • Applicable<br>: No          | Services                                             | n//                                                   |
|                                                              | -11-                            |                                                      |                                                       |
|                                                              | Opening Balance ( on 1-4        | Apr-20) :                                            |                                                       |

Create different classifications for services falling under other SACs, and assign the classification to the required services.

## **Create a GST Classification for Cess Based on Quantity or Value**

- 1. Gateway of Tally > Create > type or select GST Classification> and press Enter. Alternatively, press Alt+G (Go To) > Create Master > GST Classification> and press Enter.
- 2. Press F12 (Configure) > set Select Valuation Type and Show all GST Tax Types to Yes.
- 3. Enter the percentage of Integrated Tax. The Central Tax and State Tax rates are displayed.
- 4. For Cess, the cursor moves to the Rate column. Press Backspace to select the Valuation Type as Based on Value and Quantity. Enter the Cess Rate and Cess Rate per Unit.

| <b>GST Classification Creation</b> | l i i i i i i i i i i i i i i i i i i i |              | Nat         |
|------------------------------------|-----------------------------------------|--------------|-------------|
| Name : Cigaret                     | tes                                     |              |             |
| HSN/SAC Details                    |                                         |              |             |
| Description                        | : Cigerrates Other Than F               | iltered      |             |
| HSN/SAC                            | : 24022020                              |              |             |
| Nature of transaction              | :      Not Applicable                   |              |             |
| Tax Details                        |                                         |              |             |
| Taxability                         | : Taxable                               |              |             |
| Tax Type                           | Valuation Type                          | Rate         | $\bigcirc$  |
| Integrated Tax                     | Based on Value                          | 5 %          | (R)         |
| Central Tax                        | Based on Value                          | 2.50 %       | Ċ           |
| State Tax                          | Based on Value                          | 2.50 %       |             |
| Cess                               | Based on Value and Q                    | Quantity 5 % | 2876 / Unit |

Note: You can also select the Valuation Type of cess as Based on Value and Quantity in the GST Rate Details screen of Tax Rate History.

5. Accept the screen. As always, you can press Ctrl+A to save.

# **Update a Service Ledger for GST**

You can update a service ledger for GST in TallyPrime. To update taxes and other GST details for your service items, you need to modify your service ledgers.

1. Gateway of Tally > Alter > type or select Ledger > and press Enter. Alternatively, press Alt+G (Go To) > Create Master > type or select Ledger > and

| Ledger Alteration                                            | 206                                   | National Enterprise:                   | S    | Total Opening B |
|--------------------------------------------------------------|---------------------------------------|----------------------------------------|------|-----------------|
| (alias) :                                                    | .03                                   |                                        |      |                 |
|                                                              |                                       |                                        |      |                 |
|                                                              |                                       |                                        |      |                 |
| Under                                                        | : Sales Accounts                      | Mailing Details                        | :    |                 |
|                                                              |                                       | Address                                | :    |                 |
| Type of Ledger                                               | :      Not Applicable                 |                                        |      |                 |
|                                                              |                                       |                                        |      |                 |
|                                                              |                                       |                                        |      |                 |
| Statutory Details                                            |                                       | Banking Details                        |      |                 |
| Is GST applicable                                            | : • Applicable                        | Provide bank details                   | : No |                 |
| Type of Supply                                               | : Services                            | PAN/IT No.                             | : 6  |                 |
|                                                              |                                       |                                        | ( 7  | ()              |
|                                                              |                                       |                                        |      |                 |
|                                                              |                                       |                                        |      |                 |
| Is GST applicable<br>Set/Alter GST Details<br>Type of Supply | : • Applicable<br>: Yes<br>: Services | Tax Registration Details<br>PAN/IT No. |      |                 |

- 2. Is GST Applicable Applicable.
- 3. Set/alter GST Details Yes, specify the details in the GST Details screen, and save. Alternatively, you can use a classification to use the tax details defined in the

| G                                                    | ST Details for Ledger:                             |
|------------------------------------------------------|----------------------------------------------------|
| P                                                    | hotography Services                                |
| Classification                                       | : • Undefined                                      |
| (Note: when the tax details a tax information below) | are set using classification it ignores the direct |
| HSN/SAC Details                                      |                                                    |
| Description                                          | : Photography Services                             |
| HSN/SAC                                              | : 00440129                                         |
| Nature of transaction                                | : Sales Taxable                                    |
| Tax Details                                          |                                                    |
| Taxability                                           | : Taxable                                          |
| T T                                                  | Data                                               |

- 4. **Taxability:** Select **Taxable** for goods and services that are classified as taxable type of supply under GST. Select **Exempt**, if the type of supply is exempted from tax under GST, or select **Nil Rated**, if the tax rate applicable to the type of supply is 0% under GST.
- To view the history of tax rate changes, press Alt+W (Details).
- To specify further GST-related details, press F12 (Configure).
- 5. Select Type of supply as Services.
- 6. Accept the screen. As always, you can press Ctrl+A to save.

You can use this ledger to bill the services rendered by your business, in Accounting Invoice mode.

## Ledgers For Expenses, Incomes, Non-Revenue Accounts, Invoice Rounding Under GST

Supply of goods or rendering of services may involve additional expenses, which can either be part of stock items or service value, or can be charged separately. When such an expense is recovered from customers, it is treated as an income. You can create a ledger to round-off the invoice value. You can enable the applicability of GST for non-revenue accounts as well.

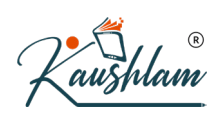

## Ledger to Round-off the Invoice Value

- Gateway of Tally > Create > type or select Ledger > and press Enter. Alternatively, press Alt+G (Go To) > Create Master > type or select Ledger > and press Enter.
- 2. Enter the Name of the expense ledger.
- 3. Select direct or indirect expenses in the Under field.

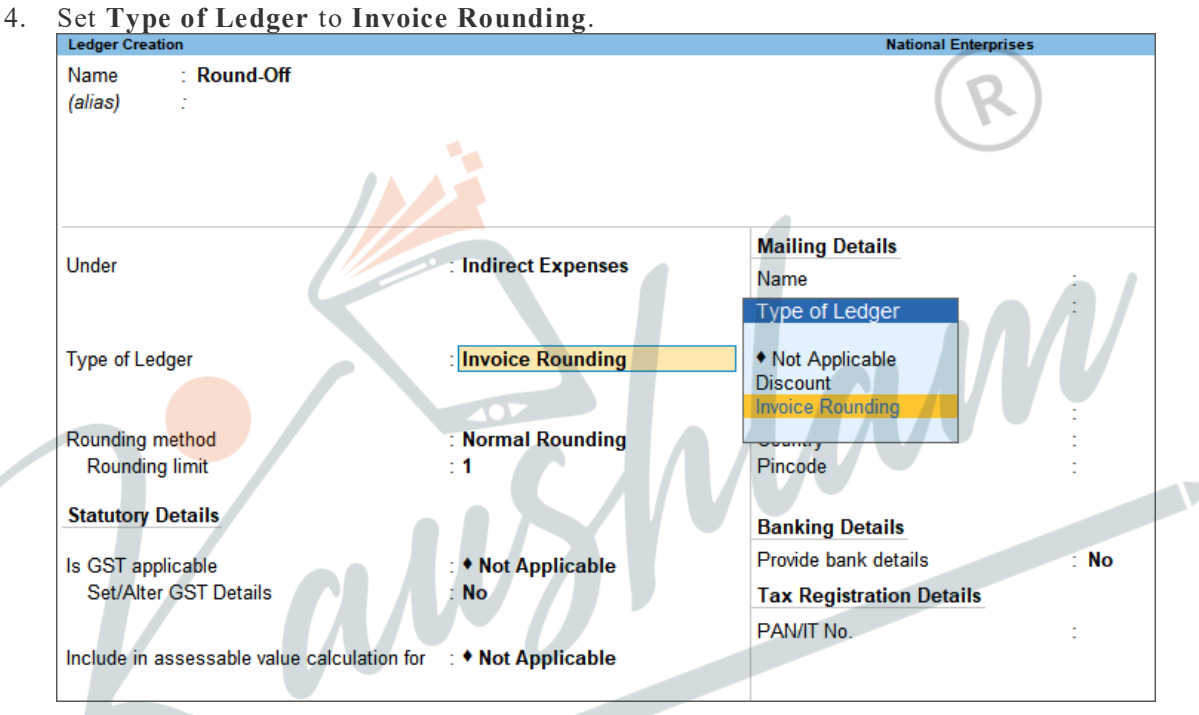

5. Select the **Rounding method** and enter the **Rounding limit**. The option **Is GST** applicable will be set to **Not Applicable**.

Select this ledger in the invoice to round-off the invoice value.

## **Expense Ledger Value to Form Part of Assessable Value in the Invoice**

While accounting for expenses and incomes, the ledgers have to be grouped either under Direct Expenses, Indirect Expenses, Direct Incomes or Indirect Incomes.

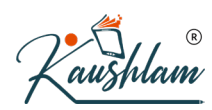

- Gateway of Tally > Create > type or select Ledger > and press Enter. Alternatively, press Alt+G (Go To) > Create Master > type or select Ledger > and press Enter.
- 2. Enter the Name of the expense ledger.
- 3. Select direct or indirect expenses in the Under field.
- 4. GST will be calculated after considering the expense or income value in the invoice, only when the options are set as follows:
- Type of Ledger Not Applicable
- Is GST Applicable Not Applicable
- Include in assessable value calculation for GST
- 5. For the option Appropriate to, select:
- Goods, if the expense or income value has to be included in the stock item cost.
- Services, if the expense or income value has to be included in the service value.
- **Both**, if the expense or income value has to be included in stock item cost or service value.
- 6. Select the **Method of Calculation** based on the selection made for the option **Appropriate to**. If you set it to **Goods**, select the **Method of Calculation** as:
- **Based on Quantity**, if the expense or income amount has to be distributed based on the quantity entered for each stock item in the invoice.
- **Based on Value**, if the expense or income amount has to be distributed based on the value of each stock item or service selected in the invoice.

You can use the expense ledger in a sales invoice for recording <u>additional expenses along</u> with the sale of goods or services.

| Ledger Creation                                                                                                    |                                                                                                    | National Enterprises                                                              |                 |                |
|----------------------------------------------------------------------------------------------------|----------------------------------------------------------------------------------------------------|-----------------------------------------------------------------------------------|-----------------|----------------|
| Name : Packing Charges<br>(alias) :                                                                                                    |                                                                                                    |                                                                                   | <u>Total Op</u> | ening Balance_ |
| Under                                                                                                    | : Indirect Expenses                                                                                   | Mailing Details<br>Name<br>Address                                                | :               |                |
| Type of Ledger                                                                                                    | : • Not Applicable                                                                                    | State<br>Country<br>Pincode                                                       | :<br>:<br>:     |                |
| Statutory Details<br>Is GST applicable<br>Set/Alter GST Details<br>Include in assessable value calculation for<br>Appropriate to<br>Method of Calculation | <ul> <li>Not Applicable</li> <li>No</li> <li>GST</li> <li>Goods</li> <li>Based on Quantity</li> </ul> | Banking Details<br>Provide bank details<br>Tax Registration Details<br>PAN/IT No. | : No<br>:       |                |
|                                                                                                    |                                                                                                    |                                                                                   |                 | Accept ?       |
|                                                                                                    | Opening Balance                                                                                       | e ( on 1-Apr-20) :                                                                |                 | Yes or No      |

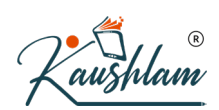

• Accept the screen. As always, you can press Ctrl+A to save.

Similarly, you can use this ledger while creating purchase invoices.

## GST Applicability for Ledgers of Non-Revenue Accounts

- Gateway of Tally > Create > type or select Ledger > and press Enter. Alternatively, press Alt+G (Go To) > Create Master > type or select Ledger > and press Enter.
- 2. Press F12 (Configure) and set the option For Non-Revenue Accounts also to Yes, and accept the screen.

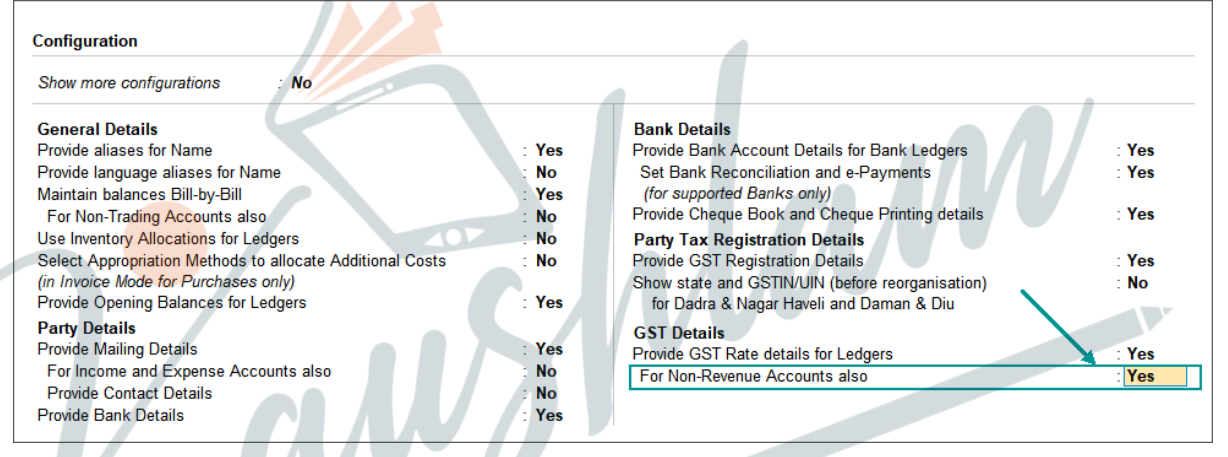

- 3. Is GST Applicable Applicable.
- 4. Set/alter GST Details Yes, specify the details in the GST Details screen, and save. Alternatively, you can use a <u>classification</u> to use the tax details defined in the classification.
- Taxability:
- Select **Taxable**, if it is taxable under GST.
- Select **Exempt**, if it is exempted from tax under GST.
- Select Nil Rated, if it attracts 0% tax rate under GST. To view the history of tax rate changes, press Alt+W (Details).
- 5. Select the **Type of supply** as:
- Services, if the ledger is used to record sale of service. By default, the type of supply is set to Services.

| Ledger Creation           Name         : Telecom Service           (alias)         : | :5               | National Enterprise                                           | -Total Opening       |
|--------------------------------------------------------------------------------------|------------------|---------------------------------------------------------------|----------------------|
|                                                                                      |                  | Mailing Details                                               |                      |
| Under                                                                                | : Current Assets | Name                                                          | : Telecom Services   |
| Statutory Details                                                                    | · • Annlicabla   | Country<br>Pincode<br>Banking Details<br>Provide bank details | : India<br>:<br>: No |
| Set/Alter GST Details                                                                | : Yes            | Tax Registration Details                                      |                      |
| Type of Supply                                                                       | : Services       | PAN/IT No.<br>Registration type<br>GSTIN/UIN                  | R                    |
|                                                                                      | 11/2             | Set/Alter GST details                                         | : No                 |

6. Accept the screen. As always, you can press Ctrl+A to save.

## Ledger to Book Expenses with GST

 Gateway of Tally > Create > type or select Ledger > and press Enter. Alternatively, press Alt+G (Go To) > Create Master > type or select Ledger > and press Enter.

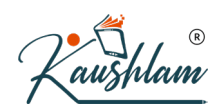

2. Enter the **GST Details**. You can select the **Nature of transaction** in the ledger or while booking the expenses.

| GS                           | ST Details for Ledger: |   |
|------------------------------|------------------------|---|
|                              | Expenses               |   |
| HSN/SAC Details              |                        |   |
| Description                  | :                      |   |
| HSN/SAC                      | :                      |   |
| Is non-GST goods             | : No                   |   |
| Nature of transaction        | : • Not Applicable     |   |
| Tax Details                  |                        | R |
| Taxability                   | 🚬 : Taxable            |   |
| Is reverse charge applica    | able : No              |   |
| Is ineligible for input crea | dit : No               |   |
| Тах Туре                     | Rate                   |   |
| Integrated Tax               | 18 %                   |   |
| Central Tax                  | 9 %                    |   |
| State Tax                    | 9 %                    |   |
| Cess                         | <b>0</b> %             |   |
| a                            | W                      |   |

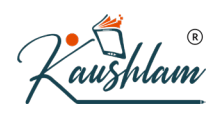

#### 3. Accept the GST Details screen.

| Ledger Creation                         |                     | National Enterpris                     | es   | <b>T</b> 10 1 <b>T</b> 1 |
|-----------------------------------------|---------------------|----------------------------------------|------|--------------------------|
| Name : Expenses<br>(alias) :            |                     |                                        |      | _ Total Opening Balance  |
| Under                                   | : Indirect Expenses | Mailing Details<br>Name<br>Address     | :    |                          |
| Type of Ledger                          | : • Not Applicable  |                                        |      |                          |
|                                         |                     | State<br>Country<br>Pincode            | :    |                          |
| Statutory Details                       |                     | Banking Details                        |      |                          |
| Is GST applicable                       | : • Applicable      | Provide bank details                   | : No |                          |
| Set/Alter GST Details<br>Type of Supply | : Yes<br>: Services | Tax Registration Details<br>PAN/IT No. | : (  | R                        |
|                                         | U                   |                                        |      |                          |
|                                         |                     |                                        |      | Accept ?                 |
|                                         | Opening Bala        | ance (on 1-Apr-20) :                   |      | Yes or No                |

4. Accept the screen. As always, you can press Ctrl+A to save.

# **Update Stock Items and Stock Groups for GST**

You have a facility to update stock items and stock groups for GST in TallyPrime. If the items have different tax rates, with or without slab rates, update your stock item masters or stock groups with the applicable GST rates, and select the type of supply, as applicable.

### **Update Stock Item for GST**

In case you need different tax rates for different items, modify the stock items to include the applicable tax rates.

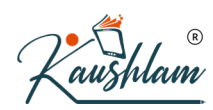

- 1. Gateway of Tally > Alter > type or select Stock Item> and press Enter. Alternatively, press Alt+G (Go To) > Alter Master > Stock Item > and press Enter.
- 2. Select Stock Item from List of Stock Items.
- 3. Set the option Set/Alter GST Details to Yes, to specify the details in the GST Details screen, and save.

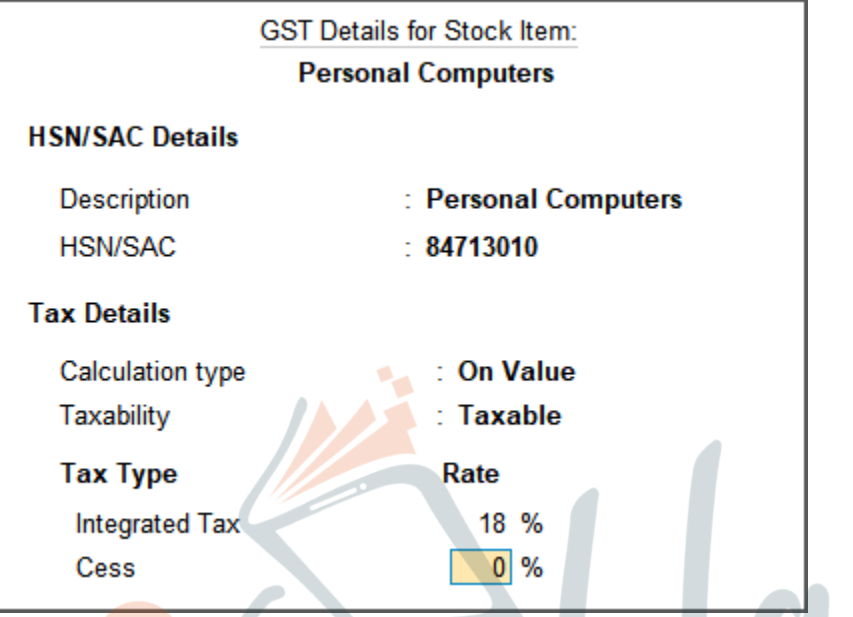

- 4. Set the **Taxability** to **Taxable**, for goods and services that are classified as taxable type of supply under GST. Select **Exempt**, if the type of supply is exempted from tax under GST, or select **Nil Rated**, if the tax rate applicable to the type of supply is 0% under GST.
- 5. When you enter the **Integrated Tax** rate, the state tax and central tax rates appear automatically.

Note: If you have modified the tax rates before, press Alt+W (Details)t o view the history of tax rate changes.

| Stock Item Alteration<br>Name : Perso<br>(alias) : | nal Computers | National                                | Enterprises    |
|----------------------------------------------------|---------------|-----------------------------------------|----------------|
| Under                                              | • • Primary   | Statutory Details                       |                |
| Units                                              | : Nos         | GST Applicable<br>Set/Alter GST Details | : • Applicable |
|                                                    |               | Type of Supply                          | : Goods        |
|                                                    |               | Rate of Duty (eg 5)                     | : 0            |
|                                                    |               |                                         | R              |

7. Accept the screen. As always, you can press Ctrl+A to save.

The type of supply selected for a stock item is applicable only for that item. If multiple items with varying type of supply configuration are selected in an invoice, the type of supply configured for one item is not inferred for another.

## **Update Stock Group for GST**

In case you need the same tax rates for the items in a stock group, modify the group to include tax applicability and rates.

- 1. Gateway of Tally > Alter > type or select Stock Group > and press Enter. Alternatively, press Alt+G (Go To) > Alter Master > Stock Group > and press Enter.
- 2. Select Stock Group from List of Stock Groups.

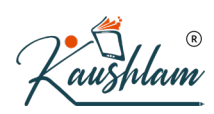

3. Set the option Set/Alter GST Details to Yes, to specify the details in the GST Details screen, and save.

| G               | ST Details for Stock Group:<br>Computers |
|-----------------|------------------------------------------|
| HSN/SAC Details |                                          |
| Description     | : Computers                              |
| HSN/SAC         | : 847130                                 |
| Tax Details     |                                          |
| Taxability      | : Taxable                                |
| Тах Туре        | Rate                                     |
| Integrated Tax  | 18 %                                     |
| Cess            | 0 %                                      |

4. Set the **Taxability** to **Taxable** for goods and services that are classified as taxable type of supply under GST. Select **Exempt**, if the type of supply is exempted from tax under GST, or select **Nil Rated**, if the tax rate applicable to the type of supply is 0% under GST.

5. When you enter the **Integrated Tax** rate, the state tax and central tax rates appear automatically.

| Stock Group Alteration  | - 10 -                  |       |
|-------------------------|-------------------------|-------|
| Name : Com<br>(alias) : | puters                  | M     |
| Under : • Pri           | imary<br>items be added | : Yes |
|                         |                         |       |

6. Accept the screen. As always, you can press Ctrl+A to save.

## **Non-GST Goods**

Some goods such as petroleum crude, high-speed diesel, motor spirit (petrol), natural gas, aviation turbine fuel, and liquor fit for human consumption, are not covered under GST and hence are classified as non-GST goods.

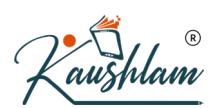

- 1. In the GST Details screen of the stock item or stock group, press F12 (Configure).
- 2. Enable the option Set type of goods.
- 3. Press Ctrl+A to accept.
- 4. In the **GST Details** screen, set the option **Is non-GST goods** to **Yes** to configure the item/group as non-gst.
- 5. Accept the screen. As always, you can press Ctrl+A to save.

## Set MRP Details

To capture the MRP of stock items in the invoice, you have to enter the MRP details in the stock item master.

- In the Stock Item Alteration screen, press F12 (Configure) > set Provide MRP Details to Yes.
   If you do not see this option:
- Set Show more configurations to Yes.
- Set Show all configurations to Yes.
- 2. Accept the screen. As always, you can press Ctrl+A to save.

#### To enter the MRP for the stock item

| Stock Item Alteration      |               | Nationa                                 | l Enterprises          |
|----------------------------|---------------|-----------------------------------------|------------------------|
| Name : Person<br>(alias) : | nal Computers |                                         |                        |
|                            |               |                                         |                        |
|                            |               |                                         |                        |
| Under                      | : ♦ Primary   | Statutory Details                       |                        |
| Units                      | : Nos         | GST Applicable<br>Set/Alter GST Details | : ◆ Applicable<br>: No |
|                            |               | Type of Supply                          | Goods                  |
|                            |               | Set/Alter MRP details                   | : Yes                  |
|                            |               | Rate of Duty (eg 5)                     |                        |
|                            |               |                                         | $(\mathbf{R})$         |
|                            |               |                                         | $\cdot$                |
|                            |               |                                         |                        |

- 2. In the MRP Details screen:
- Allow MRP modification in voucher Yes, if you want to modify the MRP during the transaction.
- **Consider MRP for calculation of GST rate in Slab rate** Set this to **Yes** if you want the MRP of a stock item to be considered for GST rate calculation when slab rates are applicable. In this case, the tax amount still gets calculated on the selling price of the item.
- Enter the MRP Rate/Margin.

| MRP details for : Personal Computer                                                        | s           |        |
|--------------------------------------------------------------------------------------------|-------------|--------|
| Allow MRP modification in voucher<br>Consider MRP for calculation of GST rate in Slab rate | :Yes<br>:No |        |
| MRP Rate / Margin                                                                          |             |        |
| MRP Rate                                                                                   | :           | 26,200 |
|                                                                                            |             |        |

- Press Ctrl+A to accept.
- 3. Accept the screen. As always, you can press Ctrl+A to save.

To enter state-wise MRP for the stock item

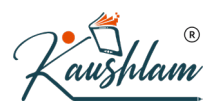

- 1. In the MRP Details screen, press F12 (Configure) > set Allow state-wise MRP to Yes.
- 2. In the **MRP Details** screen:
- Enter the **Applicable From** date.
- Select the State Name from the List of States.
- Enter the **MRP Rate**.

| MRP details for : Personal Computers         |                                                               |           |     |  |  |  |  |  |
|----------------------------------------------|---------------------------------------------------------------|-----------|-----|--|--|--|--|--|
| Allow MRP modificati<br>Consider MRP for cal | on in voucher : Yes<br>culation of GST rate in Slab rate : No |           |     |  |  |  |  |  |
| Applicable From                              | State Name                                                    | MRP Rate  | Per |  |  |  |  |  |
| 1-4-2020                                     |                                                               | R         |     |  |  |  |  |  |
|                                              | Karnataka                                                     | 26,000.00 | Nos |  |  |  |  |  |
|                                              | Andhra Pradesh                                                | 26,300.00 | Nos |  |  |  |  |  |
|                                              | Kerala                                                        | 26,500.00 | Nos |  |  |  |  |  |
|                                              | Tamil Nadu                                                    | 26,200.00 | Nos |  |  |  |  |  |
|                                              |                                                               |           |     |  |  |  |  |  |
|                                              |                                                               |           |     |  |  |  |  |  |

• Accept the screen. As always, you can press Ctrl+A to save.

If the invoice is configured to **Provide Rate Inclusive of Tax for Stock Items**:

- The MRP defined in the stock item appears as **Rate (Incl. of Tax)**. The MRP appears even when, **Standard Selling Price** is defined in the stock item master, or Rate per unit is defined in the Price List.
- You can enter the MRP (if not defined in the stock item) in the column **Rate (Incl. of Tax)**.

When the option Provide Rate Inclusive of Tax for Stock Items is disabled in the invoice,

the Rate appears:

- As defined in the **Price List**.
- As per the **Standard Selling Price**, if price list is not selected.
- As entered in the last voucher recorded on the same or previous date, in the absence of **Standard Selling Price** or **Price List**. If you have selected the stock item for the first time, you have to enter the Rate per unit.

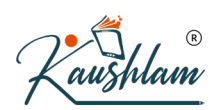

#### Set slab-wise GST details (tax on item rate)

- 1. Gateway of Tally > Alter > type or select Stock Item> and press Enter. Alternatively, press Alt+G (Go To) > Alter Master > Stock Item > and press Enter.
- 2. Select Stock Item from List of Stock Items.
- 3. Set/Alter GST Details Yes.
- 4. Calculation type On Item Rate.

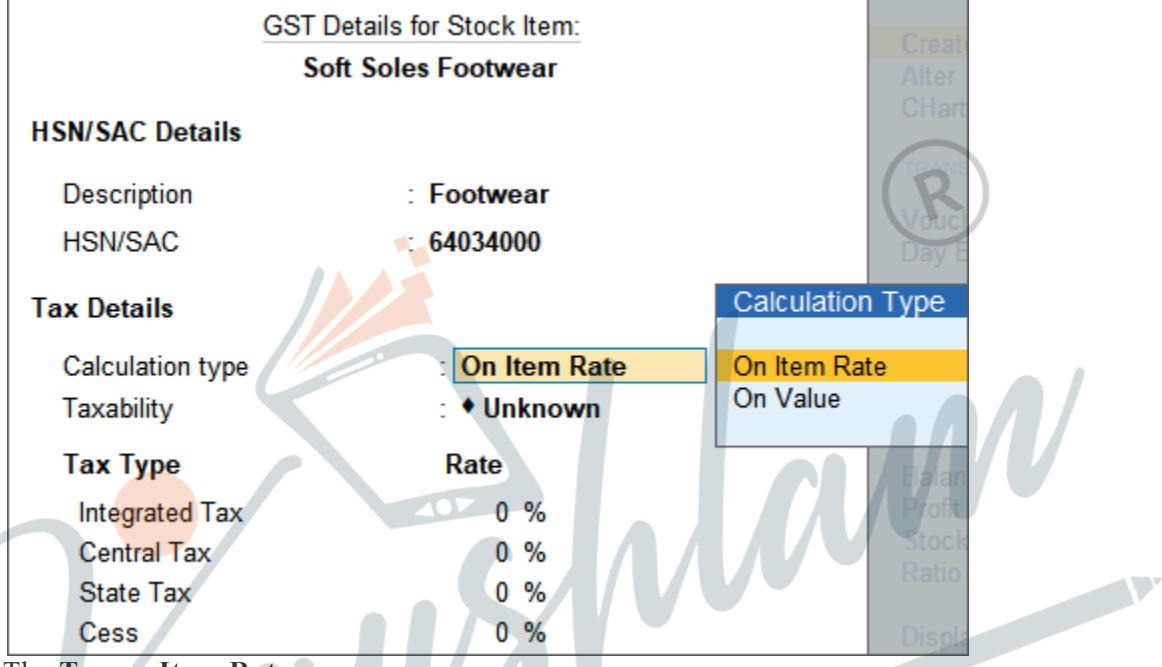

The Tax on Item Rates screen appears.

- 5. Consider additional expense/income ledger for slab rate calculation Set this option to Yes when you want to apportion additional expenses in slab rate calculation for a stock item.
- 6. Under Rate, set the slab rates in Greater than and Up to.
- 7. Set the **Tax Type** and **Integrated Tax Rate**. The **Central Tax Rate** and **State Tax Rate** will get automatically calculated.

|              | Consider addi | Stock Item :<br>tional expense/incom | Soft Soles Footw<br>e for slab rate calcu | <b>ear</b><br>Ilation : | No             |      |
|--------------|---------------|--------------------------------------|-------------------------------------------|-------------------------|----------------|------|
| Rate         | Тах Туре      | Integrated Tax                       | Central Tax                               | State Tax               | Cess           |      |
| Greater than | Up to         | Rate                                 | Rate                                      | Rate                    | Valuation Type | Rate |
| 0            | 500 Taxable   | 5 %                                  | 2.50 %                                    | 2.50 %                  | Based on Value | 0 %  |
| 500          | Taxable       | 18 %                                 | 9 %                                       | 9 %                     | Based on Value | 0 %  |
|              |               |                                      |                                           |                         |                |      |

8. Accept the screen. As always, you can press Ctrl+A to save.

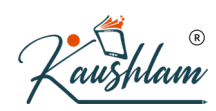

#### Map UoM to UQC

- 1. Gateway of Tally > Alter > type or select Stock Item> and press Enter. Alternatively, press Alt+G (Go To) > Alter Master > Stock Item > and press Enter.
- 2. Select Stock Item from List of Stock Items.
- 3. In the Stock Item Alteration screen, pressF12 (Configure) > set Provide Units of Measurement (UoM) for Stock Items to Yes and Use Alternative Units to Yes, so that you can map alternate units to the reporting UQC.
- 4. Select the Units.
- 5. In Alternate units, select the Units.
  As always, press Alt+C, to create a master on the fly. Alternatively, press Alt+G (Go To)
  > Create Master > type or select Units > press Enter.
- 6. In the Unit Creation screen, select the Unit Quantity Code (UQC) from the List of UQCs.

| Unit Creation (Secondary) |              |  |
|---------------------------|--------------|--|
| Туре                      | : Simple     |  |
| Symbol                    | : Doz        |  |
| Formal name               | : Dozen      |  |
| Unit Quantity Code (UQC)  | : DOZ-DOZENS |  |
| Number of decimal places  | : 0          |  |

7. Press Ctrl+A to save and return to the stock item screen.

| Name : <b>Banana F</b><br>(alias) : | Robusța                        |                                                                                                    |                                                                                                    |                      |
|-------------------------------------|--------------------------------|----------------------------------------------------------------------------------------------------|----------------------------------------------------------------------------------------------------|----------------------|
| Under                               | : • Primary                    | Statutory Details                                                                                                    |                                                                                                    |                      |
| Units<br>Alternate units<br>where   | : Nos<br>: Doz<br>: 1 Doz = 12 | GST Applicable<br>Set/Alter GST Details<br>Type of Supply<br>Reporting UQC<br>Set/Alter MRP details<br>Rate of Duty (eg 5) | <ul> <li>Applicable</li> <li>No</li> <li>Goods</li> <li>DOZ-DOZENS</li> <li>No</li> <li>0</li> </ul> | ]                    |
|                                     | (<br>Opening Balance :         | Quantity Rate per                                                                                                    | Value                                                                                                | Accept?<br>Yes or No |

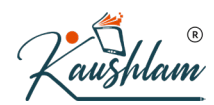

8. Accept the screen. As always, you can press Ctrl+A to save.

## Set GST Rate in TallyPrime

You can set GST rate in TallyPrime. Quickly set up GST rates for your company, stock item-wise or stock group-wise, using the **GST Rate Setup** option. You must enable GST in your company to provide GST rates. You can set up GST rates at the company level, stock group level, stock item level, account ledger group level, and ledger level. You can also set the GST rates for a particular price range/slab for multiple stock items.

# Set GST rate in TallyPrime for stock groups and stock items

1. Gateway of Tally > Display More Reports > Statutory Reports > GST Reports > GST Rate Setup.

Alternatively, press Alt+G (Go To) > type or select GST Rate Setup > and press Enter.

| Particulars                                                               |                                    | Applicable<br>From                                   | HSN/SAC                                  | Taxability                                               | Integrated<br>Tax | Central<br>Tax | State<br>Tax | Cess |
|---------------------------------------------------------------------------|------------------------------------|------------------------------------------------------|------------------------------------------|----------------------------------------------------------|-------------------|----------------|--------------|------|
| <rate configured="" not=""></rate>                                        | 4 stock items                      |                                                      |                                          |                                                          |                   |                |              |      |
| Aquafina 1 Litre<br>Bisleri 1 litre<br>Himalaya 1 Litre<br>Kinley 1 litre | C                                  | (1-Apr-20)<br>(1-Apr-20)<br>(1-Apr-20)<br>(1-Apr-20) | (2201 )<br>(2201 )<br>(2201 )<br>(2201 ) | (Nil Rated)<br>(Nil Rated)<br>(Nil Rated)<br>(Nil Rated) |                   |                |              |      |
|                                                                           |                                    |                                                      |                                          |                                                          |                   |                |              |      |
|                                                                           | w <sub>U</sub> '                   |                                                      |                                          |                                                          |                   |                |              |      |
|                                                                           |                                    |                                                      |                                          |                                                          |                   |                |              |      |
|                                                                           |                                    |                                                      |                                          |                                                          |                   |                |              |      |
|                                                                           |                                    |                                                      |                                          |                                                          |                   |                |              |      |
| Note:                                                                     |                                    |                                                      |                                          |                                                          |                   |                |              |      |
| * Stock group has items with mulitple tax rates. A single tax rate ci     | annot be set for this stock group. |                                                      |                                          |                                                          |                   |                |              |      |

#### 2.

- 3. Note:
- 4. Brackets indicate that tax rates are captured from the company or stock group level.

When a union territory is selected as the state of a company, UT Tax co lumn appears along with other tax types in the GST Rate Setup screen.

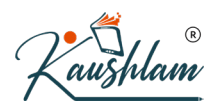

- 5. If you need to change the group or set up GST Rate at the group level, press Alt+R (Move to Group) > select the required stock group.
- 6. Select the stock group or stock item, and press Alt+S (Set Rate) to provide the applicable tax rates. You can press Spacebar to select multiple stock groups or stock items. Set the tax rates and save.
- The rate entered for integrated tax will be equally divided between central tax and state tax.
- To view the history of tax rate changes, press Alt+W (Details).
- To specify further GST-related details, pressF12 (Configure).
   In order to remove a tax rate, use the optionAlt+W (Clear Rate). You can clear rate of multiple items or groups by selecting them using Spacebar. You can also clear rate from items under a group and automatically infer tax details recorded at group level to sub-groups and items using the option Alt+V (Enforce Rate).

#### Update GST rates for stock groups and stock items

- 1. Go to the alteration screen of the stock groups or stock items in which the details need to be updated.
- 2. Enable the option Set/Alter GST Details.
- 3. In the GST Details for Stock Item screen, you can do any of the following:
- a. Enter the new Integrated Tax rate.
- b. Enable **Is non-GST goods** to **Yes**, enter the Revised Applicability date in the Applicable from field, and as always, you can press **Ctrl**+**A** to save. Or
- c. Press Alt+W (Details): the Tax Rate History screen appear.
- d. Enter the Applicable Date for the new rate in another row > enable Set/Alter Tax Details.

| Applicable<br>From         Classification         Description         HSN/SAC         Is Non-GST<br>Good(s)?         Calculation<br>Type         Taxability         Is Reverse<br>Charge<br>Applicable?         Is Ineligible<br>for Input<br>Credit?         Set/Alte<br>Tax Detai<br>Credit?           1-Jul-18         • Undefined         No         On Value         Taxable<br>On Value         No         No |                      |                                                      |             |         | Tax Rate His           | story                |                    |                                     |                                       |                           |
|----------------------------------------------------------------------------------------------------|----------------------|------------------------------------------------------|-------------|---------|------------------------|----------------------|--------------------|-------------------------------------|---------------------------------------|---------------------------|
| 1-Jul-18 • Undefined<br>1-Apr-20 • Undefined<br>No<br>No<br>No<br>No<br>No<br>No<br>No<br>No<br>No<br>No                                                                                                    | Applicable<br>From   | Classification                                       | Description | HSN/SAC | Is Non-GST<br>Good(s)? | Calculation<br>Type  | Taxability         | ls Reverse<br>Charge<br>Applicable? | ls Ineligible<br>for Input<br>Credit? | Set/Alter<br>Tax Details? |
|                                                                                                    | 1-Jul-18<br>1-Apr-20 | <ul> <li>◆ Undefined</li> <li>◆ Undefined</li> </ul> |             |         | No<br>No               | On Value<br>On Value | Taxable<br>Taxable | No<br>No                            | No<br>No                              | No<br>Yes                 |
|                                                                                                    |                      |                                                      |             |         |                        |                      |                    |                                     |                                       |                           |

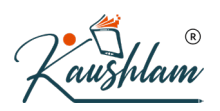

e. Enter the new Integrated Tax rate, and as always, you can press Ctrl+A to save.

|                | GST Rate Details |      |  |
|----------------|------------------|------|--|
| Тах Туре       | Valuation Type   | Rate |  |
| Integrated Tax | Based on Value   | 18 % |  |
| Central Tax    | Based on Value   | 9 %  |  |
| State Tax      | Based on Value   | 9%   |  |
| Cess           | Based on Value   | 0 %  |  |

Ma